# HP PAVILION IPS LED BACKLIT MONITORS 20xi/20bw/20fi / 22xi/22bw/22fi 23xi/23bw/23fi/ 25xi/25bw/ 27xi/27bw

# Кратко ръководство на потребителя

## ИНСТАЛИРАНЕ НА МОНИТОРА

### Монтиране на стойката

**▲Внимание:** Екранът е чуплив. Не прилагайте натиск върху него, за да не го повредите.

- 1. Извадете монитора от кутията, и го поставете с лицевата страна надолу, върху гладка повърхност.
- 2. Сложете и притиснете стойката в слота, намиращ се на задния панел на монитора, докато щракне.

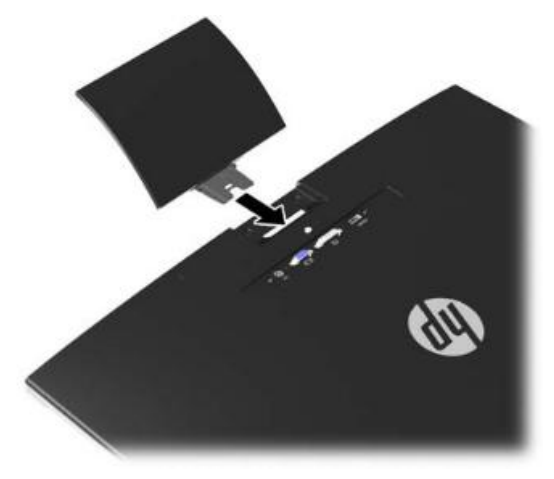

3. Монтирайте основата към стойката.

Забележка: За 25" и 27" модели, затегнете винтовете на долната страна на основата с ръка. За всички останали модели, монтирайте основата към стойката и пластмасовата кука автоматично ще се заключи.

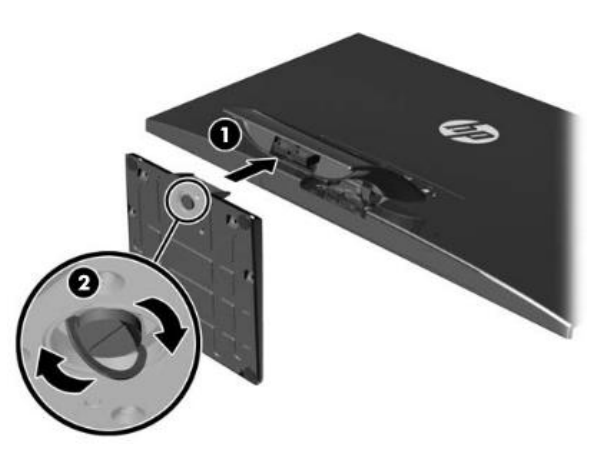

### Компоненти на задния панел

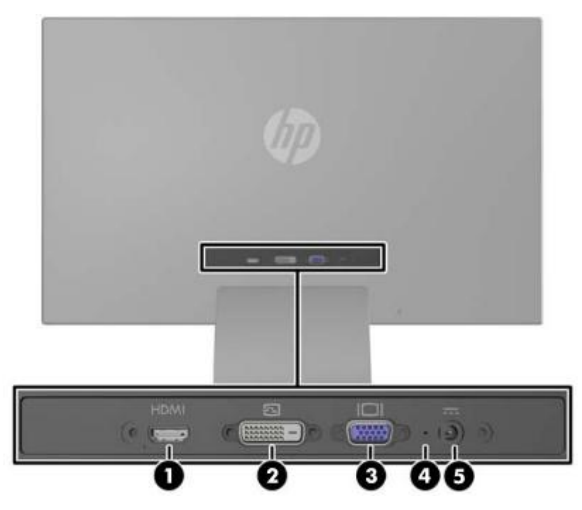

1. НDМІ\* конектор

За свързване на HDMI кабела към монитора.

2. DVI-D конектор

За свързване на DVI-D кабела към монитора.

- **3. VGA конектор** За свързване на VGA кабела към монитора.
- **4. Индикатор за захранването** Свето, когато захранващия кабел е включен към монитора.

#### 5. Конектор за захранването

За свързване на захранващия кабел към монитора.

\*Наличен само в някои модели.

### Свързване на кабелите

Уверете се, че мониторът и компютърът са изключени.

- 1. Поставете монитора на удобно и добре вентилирано място до компютъра.
- 2. Свържете кабела видео за сигнал.

Забележка: Мониторът може да има аналогови, цифрови или HDMI входове. Видео режимът се определя от това, какъв кабел използвате. Мониторът автоматично ще определи, кой вход има валиден видео сигнал. Входът може да бъде избран, чрез натискане на +/source бутона, намиращ се на предния панел на монитора, или през On-Screen Display (OSD) функцията, като натиснете бутона Menu.

 За аналогова работа, използвайте VGA видео кабел. Свържете единия край на VGA кабела към VGA конектора на задния панел на монитора, а другия край към VGA конектора на компютъра.

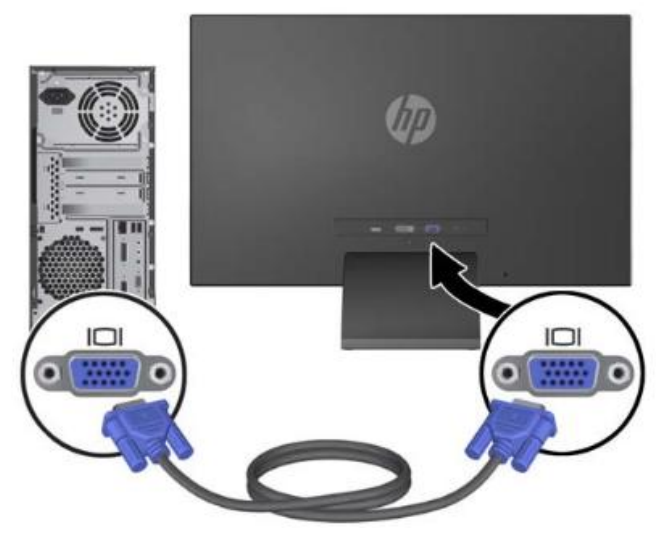

 За цифрова работа, използвайте DVI-D видео. Свържете единия край на DVI-D кабела към DVI конектора на задния панел на монитора, а другия край към DVI конектора на компютъра.

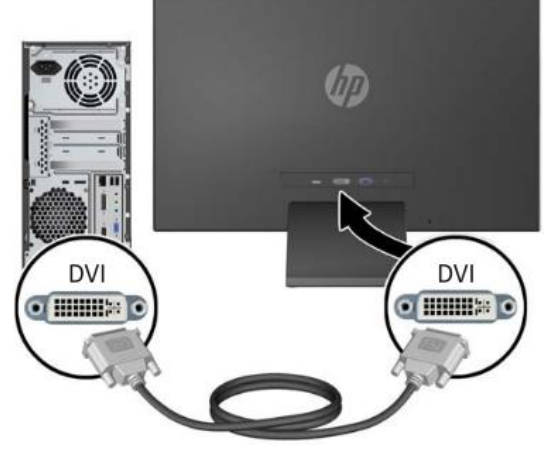

#### или

 Свържете единия край на HDMI кабела към HDMI конектора на задния панел на монитора, а другия край към HDMI конектора на компютъра. HDMI кабел не е включен в комплекта на монитора.

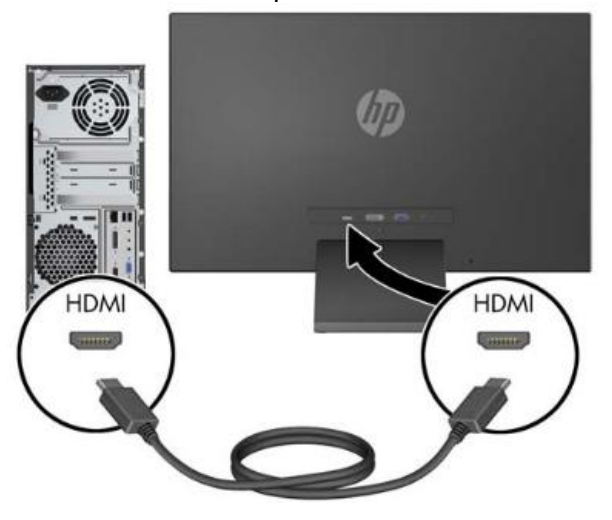

 Свържете кръглия край на захранващия кабел към конектора за захранване на задния панел на монитора. След това, свържете единия край на захранващия кабел към захранването, другия край включете в изправен електрически контакт.

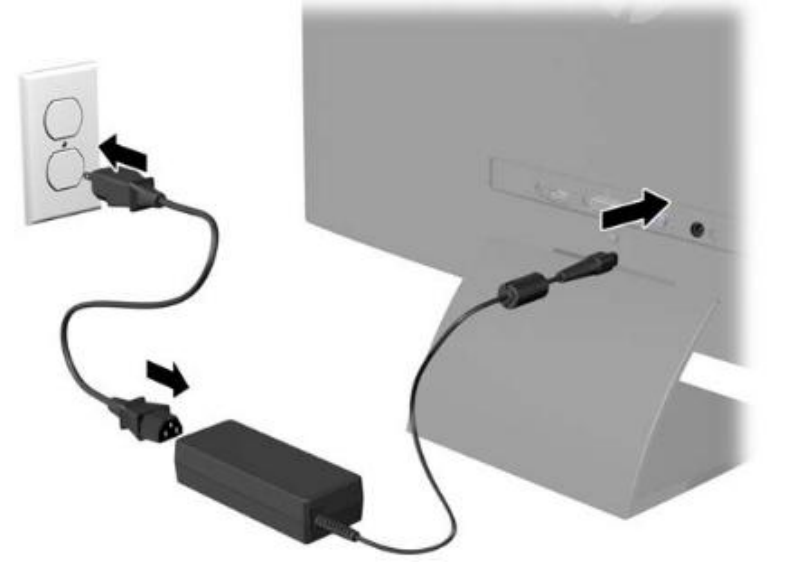

**Внимание:** За да намалите риска от токов удар или повреда на оборудването:

Не деактивирайте заземителния проводник на захранващия кабел. Заземяването е много важно за безопасността. Включвайте захранващия кабел в изправен (заземен) електрически контакт, който е лесно достъпен. Изключвайте захранващия кабел от оборудването и от контакта.

За ваша безопасност, не поставяйте нищо върху захранващия кабел или други кабели. Подредете ги така, че да не може да ги настъпвате или да се спънете в тях. Изключвайте захранващия кабел, като хващате щепсела. Не дърпайте кабела.

#### Регулиране на монитора

Наклонете панела на монитора напред или назад до удобно за очите положение.

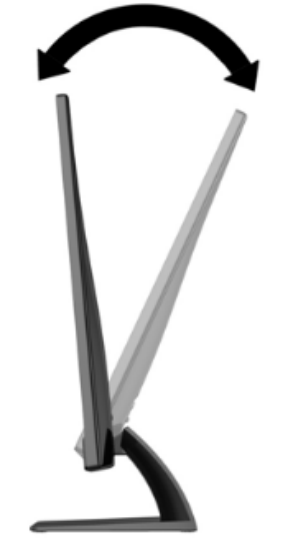

#### Включване на монитора

- 1. Включете монитора от бутона за Вкл./Изкл. намиращ се на предния панел.
- 2. Включете компютъра от бутона.

▲**Внимание:** Ако мониторът показва продължително време\* един и същ статичен образ, той може да се повреди. За да избегнете това, винаги активирайте скрийнсейвър приложение.

\*12 последователни часа на неизползване.

Забележка: Ако мониторът не се включи с натискане на бутона, може би е активирана функцията за заключване на бутона. За да деактивирате тази функция, натиснете и задръжте бутона за около 10 сек.

**Забележка:** Може да забраните индикаторът за захранване от OSD менюто. Натиснете бутона **Мепи** намиращ се на предния

панел на монитора. След това изберете **Management > Bezel Power LED > Off.** 

Когато мониторът е получил захранване и е включен, ще се появи съобщение за статуса на монитора след около 5 секунди. Съобщението ще съдържа информация за входния сигнал (VGA, DVI или HDMI), текуща и препоръчителна резолюция на дисплея и др.

### Табелка с данни за монитора

Табелката с информация за монитора се намира на задния панел на монитора. Съдържа продуктовия номер на монитора, серийния номер и номер на резервна част. Тази информация ще би бъде необходима при сервизиране на продукта.

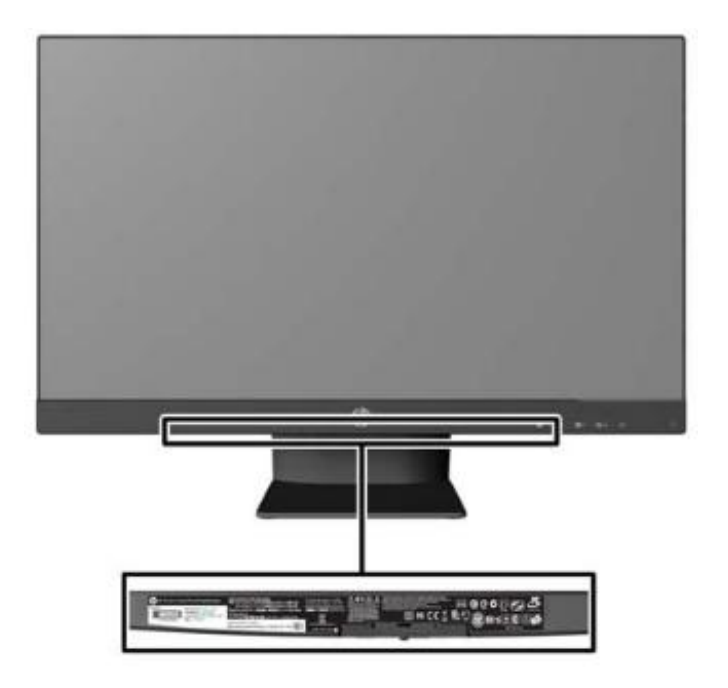

### Монтаж на заключващ кабел против кражба

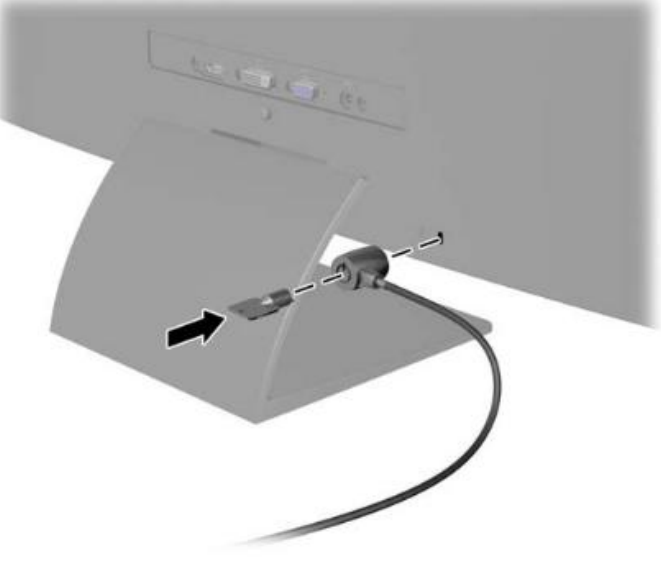

### РАБОТА С МОНИТОРА

### Софтуер

Диска от комплекта на монитора съдържа софтуер: **My Display Software.** Използвайте го, за да определите оптимално изображението на монитора. Може да изберете настройки за игри, филми, редактиране на снимки, или просто за работа с документи или електронни таблици. Този софтуер ви предоставя и лесен начин за настройка на яркост, контраст и цвят

### Инсталиране на софтуера

За да инсталирате софтуера:

- 1. Поставете диска в оптичното устройството на компютъра. Появява се менюто на диска.
- 2. Изберете език.
- 3. Изберете Install Monitor Driver Software.
- 4. Следвайте инструкциите на екрана.
- 5. Рестартирайте компютъра.

### Използване на софтуера

За да отворите My Display Software:

- 1. Кликнете върху иконата **HP My Display**. Или
  - Кликнете върху **Windows Start button**.
- 2. Кликнете върху All Programs.
- 3. Кликнете върху **HP My Display**.
- 4. Изберете **HP My Display.**

За допълнителна информация: Неlp на софтуера

### Бутони на предния панел

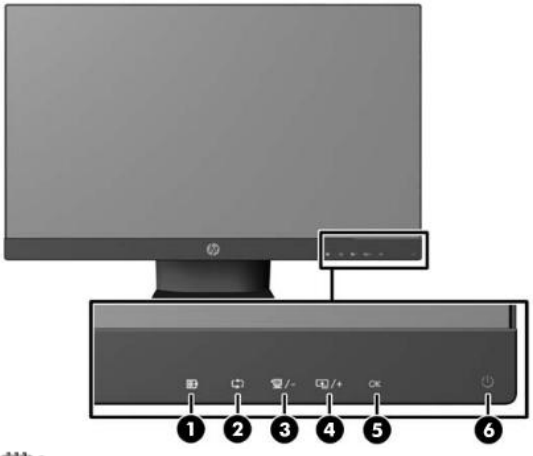

Забележка: Бутоните за управление на предния панел на моделите HP 25xi/25bw и HP 27xi/27bw са неактивни, освен ако не светят. За да активирате бутоните за управление, натискайте върху мястото, където се намират иконите. Всички икони ще светнат и ще се активират. Подсветката на иконите ще се изключи при излизане от екранното (OSD) меню.

### 1. Бутон Menu [ 📑 ]

Отваря, избира или излиза от екранното меню.

#### 2. Бутон Auto Adjustment [ 🗘 ]

Натиснете и задръжте, за да настроите автоматично екранното изображение.

Забележка: Може да бъде използвано само при VGA входен сигнал.

## 3. Бутон Quick View/Minus [<sup>Ш/-</sup>]

- Ако екранното меню е включено, натиснете бутона, за да се придвижвате назад в менюто, както и да промените текущите настройки.
- Ако екранното меню е изключено, натиснете бутона, за да го активирате, както и да изберете други настройки (НР Enhance +, Movie, Gaming, Photo, Text, Custom)

# 4. Бутон Plus/Source[ 💷/+ ]

- Ако екранното меню е включено, натиснете бутона, за да се придвижвате напред в менюто, както и да променяте текущите настройки.
- Ако екранното меню е изключено, натиснете бутона за да го активирате, както и да изберете входния видео сигнал (VGA, DVI или HDMI).

### 5. Бутон OK [OK]

Ако екранното меню е включено, натиснете за да изберете маркирания елемент от менюто.

6. Бутон Power [ 🕛 ]

Включва и изключва монитора.

**Забележка:** За да видите OSD симулатор, посетете HP Customer Self Repair Services Media Library на http://www.hp.com/go/sml.

### ИНФОРМАЦИЯ ЗА БЕЗОПАСНОСТ

Запазване всички инструкции за работа и безопасност на продукта. Спазвайте всички предупреждения отбелязани върху продукта, както и в инструкциите за експлоатация.

За да се намали риска от телесна повреда, токов удар, пожар или повреда на оборудването, спазвайте следните предпазни мерки:

Съобразявайте се със сервизните маркировки: Освен ако не е записано друго в документацията на HP, не ремонтирайте продукта сами. Отварянето или премахването на капаци, които са отбелязани със знак 🖄, може да ви изложи на токов удар. Обслужването, което е необходимо на компонентите вътре в оборудването, трябва да се направи от оторизиран сервиз на HP.

**Повреди изискващи сервизиране:** Изключете продукта от електрическия контакт и се обърнете към оторизиран сервиз на HP, ако:

- Захранващия кабел, удължителя или щепсела е повреден.
- Попаднала е течност вътре в продукта.
- Продукта е бил изложен на дъжд или водна струя.
- Продукта е паднал или повреден.
- Продукта прегрява.
- Продукта не работи в нормите, когато следвате инструкциите за експлоатация.

**Избягвайте горещи места:** Не поставяйте продукта близо до радиатори, вентилационни решетки, печки и източници на топлина.

**Избягвайте влажни места:** Не използвайте продукта във влажни помещения.

**Не поставяйте предмети в отворите на продукта:** Не поставяйте никакви предмети във въздушните или други отвори на продукта. Това би попречило на добрата вентилация. Не ги покривайте или блокирайте.

**Аксесоари за монтаж:** Не поставяйте продукта върху нестабилна маса, количка, стойка или статив. При монтаж, следвайте инструкциите на производителя и ползвайте продукти препоръчани от него.

**Използвайте подходящ захранващ кабел :** Ако продукта няма захранващ кабел, купете си подходящ.

Захранващият кабел трябва да бъде подходящ за продукта, напрежението и тока, обозначени върху етикета на продукта. Ел. параметри на кабела, трябва да бъде по-високи от номиналните параметри на захранването, посочено върху етикета на продукта.

Поставете кабела на подходящо място: Уверете се, че нищо не покрива кабела на оборудването ви, и не се намира там, където може да бъде настъпван или може да се спънете в него.

**Претоварване:** Не претоварвайте електрическия контакт или разклонител. Цялостното натоварване на системата не трябва да надвишава 80%, от номиналната мощност на веригата. Ако използвате разклонител, натоварването не трябва да надвишава 80% от входящата мощност.

**Използване на удължител/разклонител:** Ако използвате удължител или разклонител, уверете се, че кабелът е подходящ за продукта. Товарът му не трябва да надвишава 80% от общия товар на всички продукти, включени в този удължител или разклонител.

#### Експлоатация

Включете продукта в лесно достъпен и заземен електрически контакт. Заземяването на контакта е важно за безопасността. Изключвайте продукта, като извадите захранващия кабел от електрическия контакт.

Когато изключвате техниката от електрическия контакт, хванете щепсела на кабела, а не самия кабел и издърпайте. Не използвайте конвертиращи устройства.

**Почистване:** Преди да почиствате оборудването, изключете го от електрическия контакт. Почистете устройството с мека кърпа, навлажнена с вода. Не използвайте течни или аерозолни почистващи препарати, които могат да съдържат запалими вещества.

### РЕГУЛАТОРНА ИНФОРМАЦИЯ

Продуктът съответства на следните ЕС директиви:

- Директива за ниско напрежение 2006/95/ЕС
- Директива за електромагнитна съвместимост 2004/108/ЕС

Продуктът има следните обозначения:

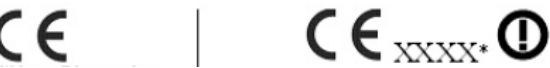

\*Номер на нотифициран орган, ако е приложим.

Допълнителна информация за продукта и декларация за съответствие може да бъде намерена на: <u>www.polycomp.bg</u>